### **Employer eServices Customer Reporting Saving, Exporting, and Printing Reports**

| Task                                                     | Step or                  | Action or Option Description                                                                                                    |
|----------------------------------------------------------|--------------------------|----------------------------------------------------------------------------------------------------|
|                                                          | Option                   |                                                                                                    |
| Saving a Report as a<br>Template                         | 1                        | Click the <b>Save</b> icon from the toolbar to open the <b>Save As</b> dialogue box.                                                                                                    |
|                                                          | 2                        | Click the <b>Create New Folder</b> icon in the <b>Save As</b> dialogue box.                                                                                                    |
|                                                          |                          | To create a report sub-folder see the next task.                                                                                                    |
|                                                          | 3                        | Type a unique report name into the <b>Folder</b> field.                                                                                                    |
|                                                          |                          | A unique report name helps identify the report for retrieval purposes. By default, the system-generated report name appears, however, you must give your report a unique name.                                                                                                    |
|                                                          | 4                        | Enter a brief description of your report into the <b>Description</b> field.<br>A unique description can further identify the characteristics that differentiate this report from similar types of reports. By default, the system-generated report description appears.                                                                                                    |
|                                                          | 5                        | Click Create Folder                                                                                                    |
|                                                          | 6                        | Click <b>OK</b> to save the report with the default options and now the <b>Report Saved</b> dialog box opens.                                                                                                    |
|                                                          |                          | You can modify the default options as noted below in <b>Advanced Options for Saving a Report as a template.</b>                                                                                                    |
|                                                          | 7                        | Finally select one of the following options:                                                                                                    |
|                                                          |                          | • <b>Return to Original Report</b> – to go back and view the original report you just saved.                                                                                                    |
|                                                          |                          | • <b>Run Newly Saved Report</b> – to create another version of the original report you just saved.                                                                                                    |
| Advanced Options for<br>Saving a Report as a<br>Template | Save Options:            | Advanced Save Defaults and Option Definitions:                                                                                                    |
|                                                          | Save report as<br>static | Default: <b>Deselected</b><br>Option Description: To allow you to change the report prompts<br>when you re-open the report. If you change to <b>Selected</b> , when<br>you re-open the report, you lose the ability to modify the report<br>prompts. Choosing <b>Selected</b> is the same as <b>Deselecting</b> the <b>Save</b><br><b>Report as Prompted</b> from the <b>Advance Options</b> dialogue box. |

| Task                                                             | Step or<br>Option                                                              | Action or Option Description                                                                                                    |
|------------------------------------------------------------------|--------------------------------------------------------------------------------|----------------------------------------------------------------------------------------------------|
| Advanced Options for<br>Saving a Report as a<br>Template (cont.) | Save Report as<br>Prompted                                                     | Default: Selected / Filter and template will be prompted<br>Option Description: Allows you to controls the edits from the<br><b>Prompt</b> screen you run the template. If you <b>deselect</b> this option,<br>you activate the previous option, <b>Save report as static.</b>                                                                       |
|                                                                  |                                                                                | <ul> <li>Click one of the following to change the edits to be saved</li> <li>Only filter will be prompted – Only the filters or limits applied to the custom reports will be saved when you re-open the report.</li> <li>Only template will be prompted - Only the format of the custom report will be saved when you re-open the report.</li> </ul> |
|                                                                  |                                                                                | <ul> <li>Both filter and template will be prompted – Both the filter or limits and format of the custom report will be saved when you re-open the report.</li> </ul>                                                                                                    |
|                                                                  | Only Filter will<br>be Prompted                                                | Default: <b>Deselected</b><br>Option Description: Allows you can add more details to your<br>report. If you <b>select</b> this option, you lose the ability to add<br>additional details to your report, like adding a <b>report on.</b>                                                                                                    |
|                                                                  | Only Template<br>will be<br>Prompted                                           | Default: <b>Deselected</b><br>Option Description: Allows you to edit your population, dates<br>and other filters, like <b>filter ons</b> and report specific limits. If you<br><b>select</b> this option you lose the ability to edit your population,<br>dates and <b>filter ons</b> .                                                              |
|                                                                  | Filter and<br>Template will<br>be Prompted                                     | Default: <b>Selected</b><br>Option Description: Allows you to edit all the options in the<br>report template. If you <b>deselect</b> , you lose the ability to modify<br>the options.                                                                                                    |
|                                                                  | Set the Current<br>Prompt<br>Answers to be<br>the Default<br>Prompt<br>Answers | Default: <b>Selected</b><br>Option Description: Allows you to keep the original options used<br>when you created the report template. If you <b>deselect</b> , you lose<br>the original options and need to reselect all the options.                                                                                                    |
|                                                                  | Keep Filter<br>Modifications                                                   | Default: <b>Deselected</b><br>Option Description: Allows you to limit the report results and<br>keeps the filters used when you created the report template. If<br>you <b>select</b> you lose the ability to modify the <b>filters</b> when you<br>create a new report.                                                                              |

| Task                              | Step or<br>Option            | Action or Option Description                                                                                                    |
|-----------------------------------|------------------------------|----------------------------------------------------------------------------------------------------|
| Exporting                         | 1                            | Open the report you want to export:                                                                                                    |
|                                   |                              | Click the <b>Export</b> icon is on the toolbar to open the "Export Options" screen.                                                                                                    |
|                                   | 2                            | Click Export                                                                                                    |
| Default Settings for<br>Exporting | Export<br>Options:           | Export defaults and options definitions:                                                                                                    |
|                                   | Export                       | Default: Whole Report                                                                                                    |
|                                   |                              | Other Options:                                                                                                    |
|                                   |                              | • <b>Portion Displayed Only</b> – exports only the output visible on your "report Results" screen.                                                                                                    |
|                                   | <b>Export Grids</b>          | This option sets the file format used to display the results.                                                                                                    |
|                                   | То                           | Default: Whole Report                                                                                                    |
|                                   |                              | Other Options and Descriptions:                                                                                                    |
|                                   |                              | • Excel with Plain Text creates a text (.txt) file you can view and edit using Microsoft Excel.                                                                                                    |
|                                   |                              | • <b>CSV File Format</b> creates a comma separated value (.csv) file.                                                                                                    |
|                                   |                              | • <b>Excel with Formatting</b> creates an Excel workbook (.xls) file you can view and edit using Microsoft Excel.                                                                                                    |
|                                   |                              | • <b>HTML</b> creates a Hypertext Markup Language (.html) file.                                                                                                    |
|                                   |                              | • <b>Plain Text</b> creates a text (.txt) file using comma, tab, semicolon or space delimiters.                                                                                                    |
|                                   | Export Metric                | Default: Deselected                                                                                                    |
|                                   | Values as Text               | Option Description: Option to format metric values (calculated results) as text when exported to Excel.                                                                                                    |
|                                   | Export                       | Default: Deselected                                                                                                    |
|                                   | Headers as<br>Text           | Option Description: Option to format the contents of your report's headers as text when exported to Excel                                                                                                    |
|                                   | Export Filter                | Default: Selected                                                                                                    |
|                                   | Details                      | Option Description: Option to include your report's filter details<br>in the output of your exported file. <b>Filter Details</b> are the<br>selections you made to limit your report's data, as well as those<br>that were automatically applied to limit the data. |
|                                   | <b>Remove Extra</b>          | Default: Selected                                                                                                    |
|                                   | Column from<br>Exported Grid | Option Description: Option to automatically strip excess columns from files exported to <b>Excel with Formatting</b> .                                                                                                    |

| Task                                      | Step or<br>Option                                                                                            | Action or Option Description                                                                                                    |
|-------------------------------------------|----------------------------------------------------------------------------------------------------|----------------------------------------------------------------------------------------------------|
| Printing                                  | 1                                                                                                    | Click the <b>Print icon</b> on the <b>toolbar</b> to open the Print Option window                                                                                                    |
|                                           | 2                                                                                                    | Click Print                                                                                                    |
| Default Settings for Printing             | Print<br>Options:                                                                                            | Print defaults and options definitions:                                                                                                    |
|                                           | Header and<br>Footer                                                                                         | <i>This option allows you to modify the report header and footer.</i><br>Default: Blank - <b>you must designate</b>                                                                                                    |
|                                           |                                                                                                    | To modify the content of the header and footer, click <b>Edit</b><br><b>Custom Settings.</b> Now click to move your cursor into the area of<br>the page where the company's name should appear and enter the<br>header and footer data. Type your company's name into the field.<br>Click <b>Apply</b> . |
|                                           | Print Cover<br>Page with                                                                                     | <i>This option prints the report filter details when the report is printed.</i>                                                                                                    |
|                                           | Filter Details                                                                                               | Default: Deselected                                                                                                    |
|                                           |                                                                                                    | Option Description: Option to designate if the report filter details print when you print the report.                                                                                                    |
| Advanced Default Settings<br>for Printing | Advanced<br>Print<br>Options:                                                                                | Advanced Print defaults and options definitions:                                                                                                    |
| How to Access these Options:              | From the <b>Print</b><br><b>Options</b> screen,<br>click on <b>Show</b><br><b>Advanced</b><br><b>Options</b> |                                                                                                    |
|                                           | Orientation                                                                                                  | Default: Portrait                                                                                                    |
|                                           |                                                                                                    | Other Options and Descriptions:                                                                                                    |
|                                           |                                                                                                    | • Landscape – orients paper to print report horizontally (length X width).                                                                                                    |
|                                           |                                                                                                    | • <b>Portrait</b> – orients paper to print report vertically (width X length)                                                                                                    |

| Task                                                                 | Step or<br>Option      | Action or Option Description                                                                                      |
|----------------------------------------------------------------------|------------------------|----------------------------------------------------------------------------------------------------|
| Advanced Default Settings                                            | Paper Size             | The paper size is shown in inches.                                                                                |
| for Printing (cont.)                                                 |                        | Default: Letter 8.5" X 11"                                                                                        |
| _                                                                    |                        | • Letter 8.5" X 11"                                                                                               |
|                                                                      |                        | • Legal 8.5" X 14"                                                                                                |
|                                                                      |                        | • Executive 7.25" X 10.5"                                                                                         |
|                                                                      |                        | • Folio 8.5" X 13"                                                                                                |
|                                                                      |                        | • A3 11.69" 16.54"                                                                                                |
|                                                                      |                        | • A4 8.27" 11.69"                                                                                                 |
|                                                                      |                        | • A5 5.83" 8.27"                                                                                                  |
|                                                                      | Margins                | Default: .5 inches on left, right, top and bottom.                                                                |
|                                                                      | Max Header<br>Size     | Default: <b>5 inches</b> maximum space below the top margin.                                                      |
|                                                                      | Max Footer<br>Size     | Default: <b>5 inches</b> maximum space below the top margin.                                                      |
| Adding Your Company's                                                |                        | From the "Print Options" screen, click on Edit Custom Settings.                                                   |
| Name to a Printed Report                                             | 1                      | The "Header/Footer Editor" screen opens.                                                                          |
|                                                                      | 2                      | Click to move your cursor into the area of the page where the company's name should appear.                       |
|                                                                      | 3                      | Type your company's name.                                                                                         |
|                                                                      | 4                      | Click <b>Apply.</b> The name of the company will appear when you print the report.                                |
| Saving (Exporting) a<br>Report as a PDF File                         | 1                      | Click the <b>PDF</b> icon <b>the toolbar to open the "PDF</b> Options" screen.                                    |
|                                                                      | 2                      | Click <b>Export</b> .                                                                                             |
| Default Settings for Saving<br>(Exporting) a Report as a<br>PDF File | PDF Export<br>Options: | PDF Export Defaults and Options Definitions:                                                                      |
|                                                                      | Export                 | <i>This option limits how much of the report is exported.</i> Default: <b>Whole Report</b>                        |
|                                                                      |                        | Other Options:                                                                                                    |
|                                                                      |                        | <ul> <li>Portion Displayed Only – exports only the output visible on<br/>your "report Results" screen.</li> </ul> |

| Task                                                        | Step or<br>Option                          | Action or Option Description                                                                                                    |
|-------------------------------------------------------------|--------------------------------------------|----------------------------------------------------------------------------------------------------|
| Default Settings for Saving                                 | Header and                                 | This option allows you to modify the report header and footer.                                                                                                    |
| (Exporting) a Report as a Footer<br>PDF File (cont) Scaling | Footer                                     | Default: Blank - you must designate                                                                                                    |
|                                                             |                                            | To modify the content of the header and footer, click <b>Edit</b><br><b>Custom Settings.</b> Now click to move your cursor into the area of<br>the page where the company's name should appear and enter the<br>header and footer data. Type your company's name into the field.<br>Click <b>Apply</b> . |
|                                                             | Scaling                                    | This option allows you to adjust the PDF's font size to the page size selected.                                                                                                    |
|                                                             |                                            | Default: Adjust Font to 100% of original size.                                                                                                    |
|                                                             |                                            | Other Options:                                                                                                    |
|                                                             |                                            | • Adjust Font to XXX% of Original Size – simply increase<br>or reduce the text size by entering a percentage in the text<br>field. If you choose a percent greater than 100, the font size<br>increases. If you choose a percent less than 100, the font size<br>decreases.                              |
|                                                             |                                            | • <b>Fit to Page</b> – automatically resizes the output of the report to automatically fit the number of pages you select.                                                                                                    |
|                                                             | Orientation                                | Default: Portrait                                                                                                    |
|                                                             |                                            | Other Options and Descriptions:                                                                                                    |
|                                                             |                                            | • <b>Landscape</b> – orients paper to print report horizontally (length X width).                                                                                                    |
|                                                             |                                            | • <b>Portrait</b> – orients paper to print report vertically (width X length)                                                                                                    |
|                                                             | Print Cover<br>Page with<br>Filter Details | <i>This option prints the report filter details when the report is printed.</i>                                                                                                    |
|                                                             |                                            | Default: Selected                                                                                                    |
|                                                             |                                            | Option Description: Option to designate if the report filter details print when you print the report.                                                                                                    |
|                                                             | Expand all                                 | Default: Selected                                                                                                    |
|                                                             | Page-by<br>Fields                          | Option Description: Option to designate which page version of the<br>report is exported. This option only appears when a report contains<br>at least one "page-by" selection.                                                                                                    |

| Task                         | Step or                                                                            | Action or Option Description                                                         |
|------------------------------|------------------------------------------------------------------------------------|--------------------------------------------------------------------------------------|
|                              | Option                                                                             |                                                                                      |
| Advanced Default Settings    | Advanced                                                                           | Advanced PDF Export Defaults                                                         |
| for Saving (Exporting) a     | PDF Export                                                                         | and Options Definitions:                                                             |
| <b>Report as a PDF File</b>  | <b>Options:</b>                                                                    |                                                                                      |
| How to Access these Options: | From the "Print<br>Options" screen,<br>click on <b>Show</b><br>Advanced<br>Options |                                                                                      |
|                              | Paper Size                                                                         | The paper size is shown in inches.                                                   |
|                              |                                                                                    | Default: Letter 8.5" X 11"                                                           |
|                              |                                                                                    | • Letter 8.5" X 11"                                                                  |
|                              |                                                                                    | • Legal 8.5" X 14"                                                                   |
|                              |                                                                                    | • Executive 7.25" X 10.5"                                                            |
|                              |                                                                                    | • Folio 8.5" X 13"                                                                   |
|                              |                                                                                    | • A3 11.69" 16.54"                                                                   |
|                              |                                                                                    | • A4 8.27" 11.69"                                                                    |
|                              |                                                                                    | • A5 5.83" 8.27"                                                                     |
|                              | Margins                                                                            | Default: .5 inches on left, right, top and bottom.                                   |
|                              | Max Header<br>Size                                                                 | Default: <b>5 inches</b> maximum space below the top margin.                         |
|                              | Max Footer<br>Size                                                                 | Default: <b>5 inches</b> maximum space below the top margin.                         |
| Embedded<br>Fonts            | Default: Deselected                                                                |                                                                                      |
|                              | Fonts                                                                              | Option Description: Option to include the report's font style into the PDF document. |
|                              |                                                                                    |                                                                                      |